## Transférer les images entre Windows, iPad

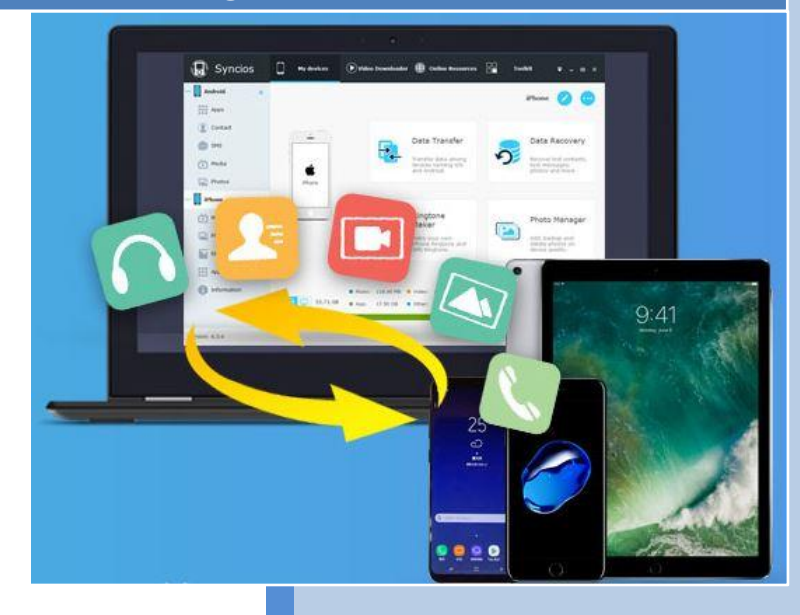

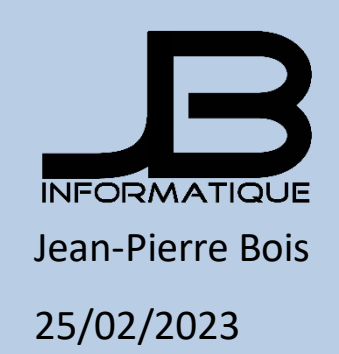

Importer des photos, vidéos, audios et d'autres fichiers multimédias à partir de PC vers les appareils iOS / Android. Convertisseur audio, convertisseur vidéo. Télécharger des vidéos.

## Préalables :

- Connaissance de base de Windows 10
- Avoir installé iTunes dans d'ordinateur
- Avoir votre tablette IPad
- Apporter câble de recharge USB.

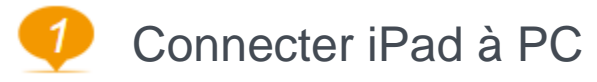

Comment transférer des photos iPad vers PC

Étape 1. Téléchargez et installez SynciOs Manager

Notice: iTunes est indispensable pour installer Syncios sur l'ordinateur. Mais il n'est pas nécessaire pour faire marcher iTunes.

**Étape 2.** Connectez votre iPad avec l'ordinateur via le câble USB et lancez Syncios iPad Transfer.

**Étape 3.** Dépliez l'onglet **Photos** pour afficher tous les albums de photo. Ouvrez un des albums et choisissez des photos à traiter. Si vous voulez sélectionner toutes les images, cochez la petite boîte. Cliquez sur **Exporter** et le transfert des photos se fait dans quelques secondes vers l'ordinateur.

Cliquez sur des photos à droit, vous pouvez importer ou retirer des photos ou encore déplacer des photos à un autre album.

Connecter votre iPad à Windows PC avec câble USB.

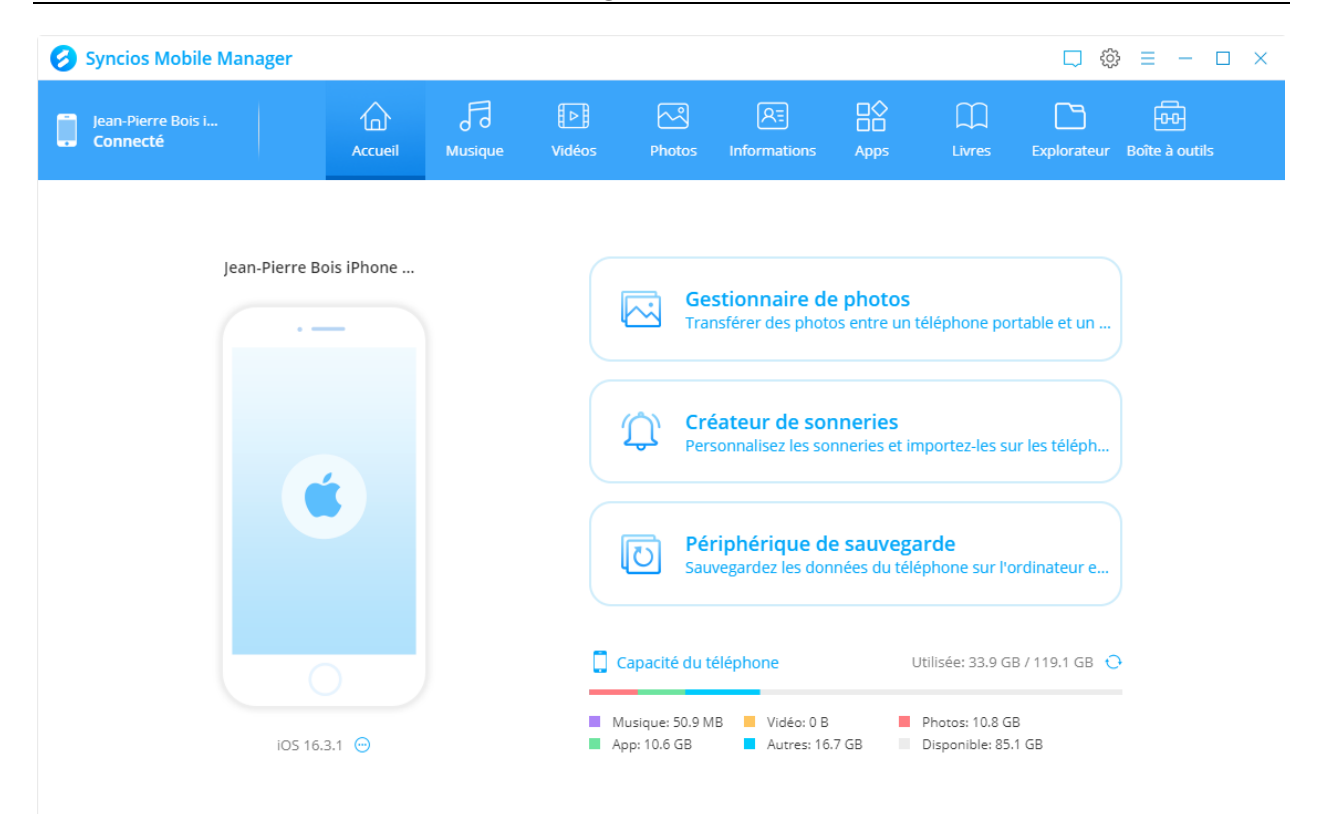

## Question de données pour iPad/iPhone/iPod/Android

1. Choisir les éléments pour gérer dans le panneau Photos

2. Choisir l'opération pour sauvegarder les données d'iPad à PC ou copier du PC à iPad sans iTunes.

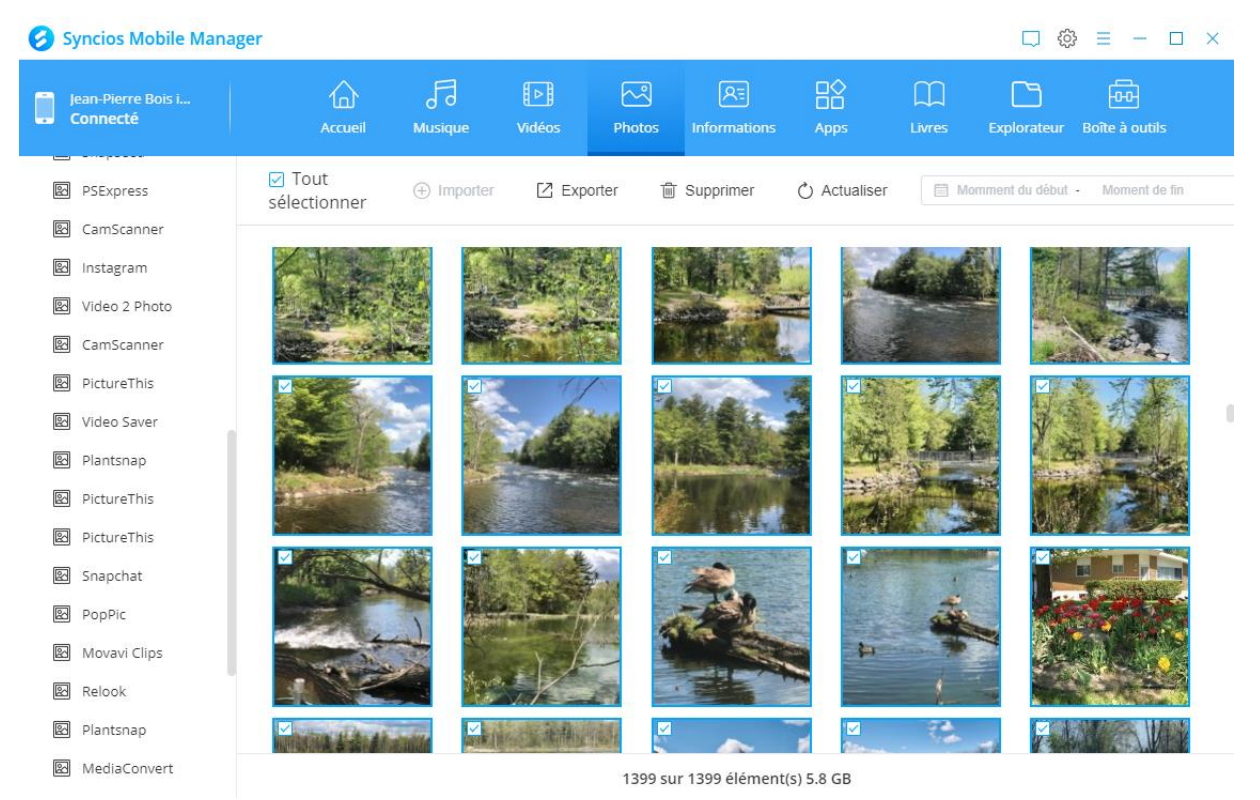